# uloiri

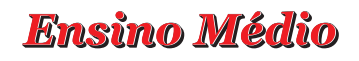

# Programa Apoio à Continuidade de Estudos Curso de atualização: "Grandes temas da atualidade" - 2009 Sistema de Avaliação Professores Coordenadores e Supervisores de Ensino Médio

O Sistema de Avaliação é a ferramenta na qual o professor coordenador (PC) de Ensino Médio (EM) e o Supervisor de Ensino Médio apontarão:

• as presenças dos participantes que assistiram às videoconferências (individualmente ou coletivamente);

- · as presenças dos participantes nas atividades presenciais coletivas;
- a avaliação das participações nas atividades presenciais coletivas.

Os participantes inscritos no curso têm acesso ao Sistema de Avaliação para visualizar os apontamentos atribuídos pelo responsável pelo grupo de cada escola e DE.

#### ATENÇÃO!

Na escola, na ausência do PC de Ensino Médio, o vice-diretor ou o diretor deve realizar os apontamentos e, na DE, na ausência do Supervisor de Ensino Médio, o dirigente deve indicar um responsável pelo grupo para a realização dos apontamentos.

#### Acesso ao Sistema de Avaliação pelo PC de Ensino Médio e Supervisor de Ensino Médio

- Acesse o link www.saopaulofazescola.sp.gov.br;
- · Clique no botão "Projeto Apoio à Continuidade de Estudos";
- · Clique no botão "Presenças e Avaliações";

São Paulo JOZescola

• Clique no botão "Sistema de Avaliação".

Na tela de *login* do Sistema de Avaliação são solicitados o nome (RG) e a senha (RG) do usuário que deseja se logar ao sistema.

#### <u>ATENÇÃO!</u>

O usuário deve preencher o campo "Nome (RG)" e o campo "Senha" com o número do RG sem pontos e sem traço, conforme o número cadastrado na inscrição, ou a senha alterada pelo usuário utilizada em outras ferramentas da Rede do Saber (Figura 1).

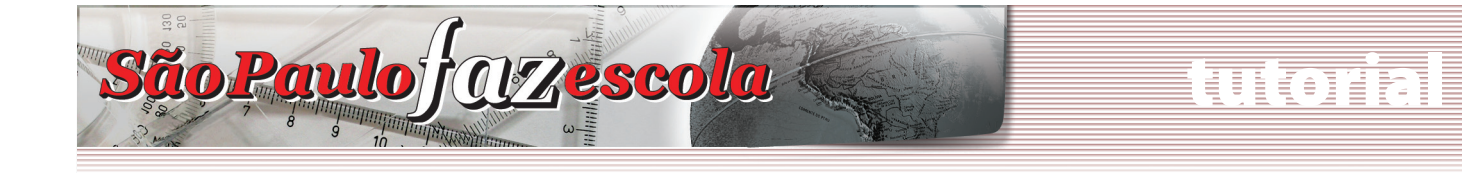

# Ensino Médio

#### Figura 1.

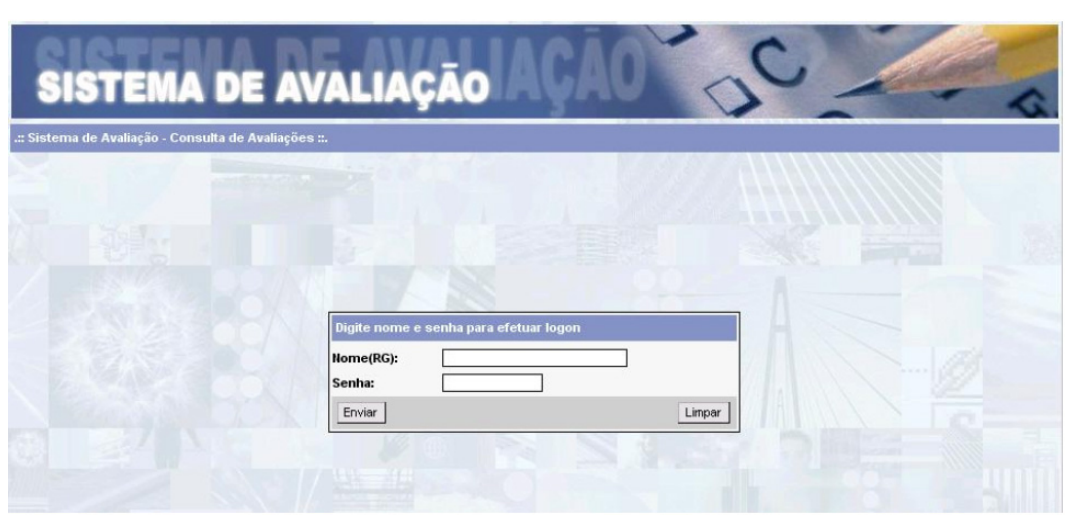

Se algum dado informado estiver errado, aparecerá na tela a seguinte mensagem de erro: "Usuário ou senha inválidos!"

Nesse caso, tente novamente e, se o erro continuar, abra um chamado no Fale Conosco do *site* do Projeto Apoio à Continuidade de Estudos, indicando nome, RG e CPF.

## Sistema de Avaliação

Após logar-se, o responsável pelo grupo deverá realizar a seleção dos seguintes campos, como mostra a Figura 2:

### Figura 2.

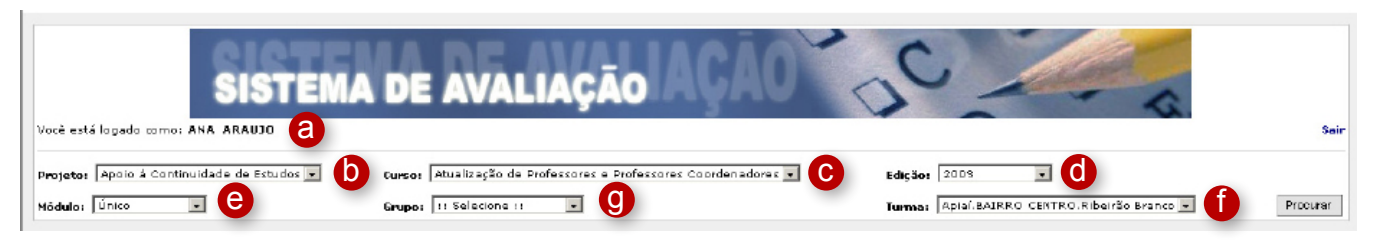

Os campos da tela de abertura informam:

- Nome do usuário logado(a);
- **Projeto (b)**: apresenta o(s) projeto(s) no(s) qual(is) o usuário logado pode registrar e/ou visualizar os apontamentos. Selecione neste campo: **Apoio à Continuidade de Estudos**;

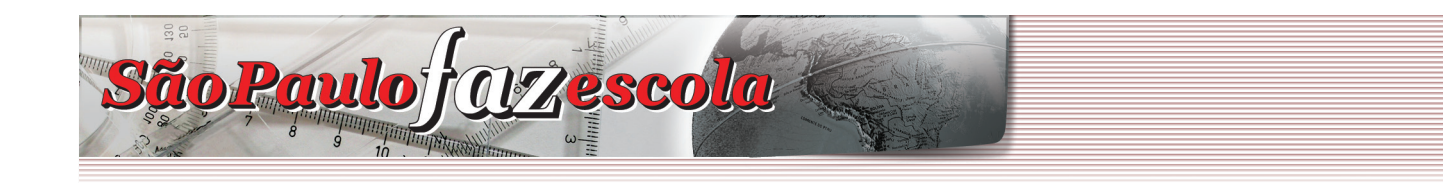

## Ensino Médio

#### • Após a seleção do projeto serão automaticamente preenchidos os campos:

- Curso(c): Atualização de Professores e Professores Coordenadores;
- Edição(d): 2009;
- Módulo(e): Único;
- Turma(f): Diretoria, escola e cidade (para as escolas) e Diretora (para as DEs);
- Grupo(g): selecione Temas de 1 a 6 (os 6 primeiros temas) ou Temas de 7 a 12 (os últimos temas).

Clique no botão **Procurar(h)** para que seja apresentada a relação dos participantes da turma, como mostra a Figura 3:

#### ATENÇÃO!

Em alguns casos, para visualizar toda a tela do aplicativo, será necessário utilizar as barras de rolagem horizontal e vertical.

#### Figura 3.

| ∕océ está logado œ<br>Proieta: Apoio á (    | amo: ANA SIL            | IST<br>VIA VASI |              | DE /       |                          |                  | ÃO                    | sores Coord | AO                 |              | Edic                 | <b>be:</b> 2009 |                            | P             |                   | Sair                     |  |  |
|---------------------------------------------|-------------------------|-----------------|--------------|------------|--------------------------|------------------|-----------------------|-------------|--------------------|--------------|----------------------|-----------------|----------------------------|---------------|-------------------|--------------------------|--|--|
| tódulo: Único<br>Legenda: Ø <sub>Ativ</sub> | vo <sup>O</sup> Cancela | ado 🕫 Po        | ssui Comenta | Grupo: ATI | IVIDADES -<br>Possui Com | 1 a 6 💌          | <b>g</b><br>Conceitos | Habilitado: | s 🗐 Concei         | tos Não      | Turn:<br>Habilitados | a: Apiaí.BAI    | RRO CENTRO.RIDe            | irão Branco 💌 |                   | Procurar                 |  |  |
| b                                           | Nome                    | Status          |              |            |                          |                  |                       |             |                    |              |                      |                 | е                          | MAS-1a6       | 1                 |                          |  |  |
|                                             | C                       | d               |              | Tema 1     |                          |                  |                       | Tema        | 2                  |              | Tema 3               |                 |                            |               | Tema 4            |                          |  |  |
|                                             |                         |                 | YE O         | Ativida    | ide Coleti               | wa h             | ¥C                    | Ativid      | lade Coleti        | va           | ¥C                   | Ativida         | ide Coletiva               | ۷C            | Atividade Coletiv |                          |  |  |
|                                             |                         |                 | Presenca     | Presenca   | Avalia<br>Satisfat       | cao<br>oria? Pre | esenca A              | Presenca    | Avalia<br>Satisfat | cao<br>oria? | resenca              | Presenca        | Avaliacao<br>Satisfatoria? | Presenca      | Presenca          | Avaliacao<br>Satisfatori |  |  |
| Aplaí.BAIRRO<br>CENTRO.Ribeirão<br>Branco   | Nunes<br>Rodrigues      | ۲               |              |            |                          |                  |                       | <u></u>     |                    |              |                      |                 |                            |               |                   |                          |  |  |
|                                             |                         |                 |              |            |                          |                  |                       |             |                    |              |                      |                 |                            |               |                   |                          |  |  |
|                                             |                         |                 |              |            |                          | Tema             | 5                     |             |                    | те           | ema 6                |                 |                            |               |                   |                          |  |  |
|                                             |                         |                 |              |            | VC                       | Ativida          | ide Coleti            | iva         | ٧C                 | Ati          | vidade Coletiva      |                 |                            |               |                   |                          |  |  |
|                                             |                         |                 |              | 1000       |                          |                  | 0 y sli               | 2520        |                    |              |                      | aliacae         |                            |               |                   |                          |  |  |

- Legenda (a) apresenta ícones que indicam:
  - o status do participante Ativo/Cancelado;
  - Conceitos Habilitados ou Não Habilitados: permite ou não que o responsável inclua os apontamentos de presença e avaliação daquele tema;
- a primeira coluna (b) apresenta o campo Turma;
- a segunda coluna lista o Nome (c) do participante;
- a terceira coluna (d) indica o Status do participante na turma:

#### www.saopaulofazescola.sp.gov.br

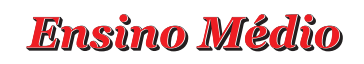

- Ativo: indica que o participante está ativo na turma e o responsável deve apontar a presença e a avaliação desse participante;
- Cancelado: indica que o participante está cancelado no curso. Com esse status, o responsável ainda pode editar os apontamentos para o participante, conforme a vigência do período de apontamento das atividades;
- O participante que for transferido para outra turma deve ter a presença e a avaliação apontadas pelo da escola anterior até a data da transferência. Após transferido, o nome do participante desaparecerá da relação de participantes do antigo PC e constará na lista da nova turma da qual faz parte, trazendo os apontamentos até então realizados;
- O PC de EM que receber em sua turma um participante transferido terá acesso de edição dos apontamentos atribuídos pelo antigo PC de EM, conforme a vigência do período de apontamento das atividades;
- a quarta coluna indica as **Atividades** (e):

São Paulo j OZescola

- as Atividades são subdivididas pelos **Temas** (**f**); cada tema é dividido em **VC** (**g**) e **Atividade Coletiva** (**h**):
  - na coluna VC, atribua a presença à videoconferência (tanto para os que assistiram às VCs individualmente quanto para os que assistiram coletivamente);
  - na coluna Atividade Coletiva, atribua a presença e a avaliação do desempenho do participante na atividade coletiva;
- a última coluna apresenta o ícone que permite editar Presença/Avaliação (i).

## Orientação para avaliação das atividades coletivas presenciais

O Sistema de Avaliação dispõe de uma explicação para a avaliação das atividades. Para acessar essa informação, basta posicionar o cursor do *mouse* em Atividades de 1 a 6 e Atividades de 7 a 12 no fundo azul da tela, onde o ícone do *mouse* muda de formato. Basta clicar para visualizar a mensagem de orientação (Figura 4).

### Figura 4.

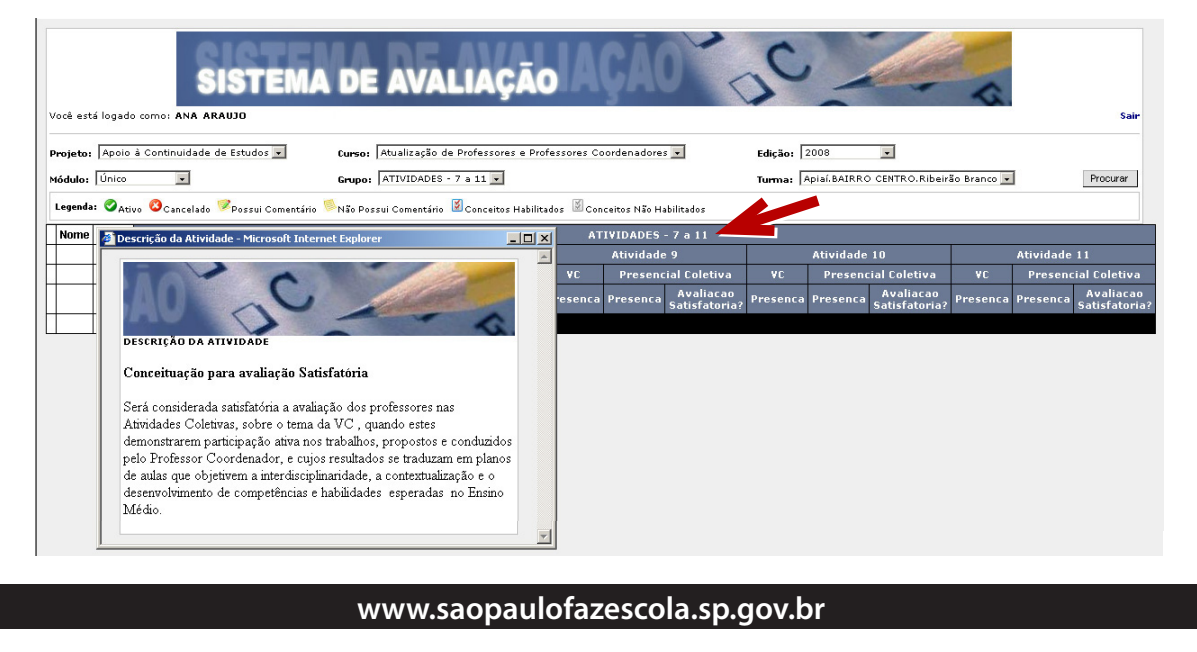

# uloin

# **Ensino Médio**

### **Registro dos apontamentos**

São Paulo JOZescola

O responsável por cada grupo deverá selecionar **S** (**Sim**) ou **N** (**Não**) para indicar a presença ou ausência e a avaliação satisfatória ou não da participação de cada participante:

#### ATENÇÃO!

Só será possível editar a presença e a avaliação nos períodos determinados pela coordenação do projeto. Após o encerramento dos prazos, só será possível visualizar os apontamentos já efetuados. Para inserir a presença e a avaliação das atividades, clique no ícone de edição 📓 (Figura 7).

- Na nova janela, selecione S (Sim) ou N (Não) para as presenças na VC e para as presenças e avaliações nas atividades coletivas presenciais;
- Clique na caixa abaixo de cada atividade Mão 🔽 e faça a escolha para cada item;
- Ao final, clique em **Enviar**;
- Na caixa que é aberta, clique em Fechar para salvar as informações;
- Caso não queira salvar as informações lançadas, clique em **Cancelar** para fechar a janela ou em **Descartar alterações** para retornar às informações salvas anteriormente.

#### Figura 7.

| TUIDADES - 1 a 6 TUIDADES - 1 a 6 TUIDADES - 1 a 6 TUIDADES - 1 a 6 TUIDADES - 1 a 6 TUIDADES - 1 a 6 TUIDADES - 1 a 6 TUIDADES - 1 a 6 TUIDADES - 1 a 6 TUIDADES - 1 a 6 TUIDADES - 1 a 6 TUIDADES - 1 a 6 TUIDADES - 1 a 7 TUIDADES - 1 a 7 TUIDAD |                |                          |                               |              | ir       | Sai                        | a                       |                |                            | <b>C</b>             |               | adores 🔻           | ofessores Coordena                        | <b>O</b><br>Profe | Professores e            | AVA<br>tualização d               |
|----------------------------------------------------------------------------------------------------|----------------|--------------------------|-------------------------------|--------------|----------|----------------------------|-------------------------|----------------|----------------------------|----------------------|---------------|--------------------|-------------------------------------------|-------------------|--------------------------|-----------------------------------|
| I Concettos Habiltados                                                                                                    |                |                          |                               |              | ]        | Procurar                   | nco 💌                   | .Ribeirão Bra  | BAIRRO CENTRO              | irma: Apiaí.         | т             |                    |                                           |                   | 1 a 6 💌                  | TIVIDADES -                       |
| ATUVIADEC L.4<br>Muros q<br>contrastes d<br>oletiva vc p<br>ráliacao<br>isfatoria?<br>Nome<br>ATIVIDADES - 1.a                                                                                                    |                |                          |                               |              |          |                            |                         |                |                            |                      | 0.5           | 4ão Habilitad      | ados 📓 Conceitos f                        | ilitad            | 🖉 Conceitos Hat          | i Comentário                      |
| oletwa       VC       P4         relativa       Presenca       Pres         statoriar       Presenca       Pres         Nome       ATIVIDADES - 1 a       Image: Comparison of the statoriar of the statoriar of the sta                                                                                                    |                |                          |                               | -            |          |                            |                         | Explorer       | icrosoft Internet          | ATTU<br>liações :: M | dastro de Ava | aliação - Ca       | .:: Sistema de Av                         | <u>ð</u>          | Muros qu<br>contrastes d |                                   |
| Nome ATTIVIDADES - 1 a 👘 😰                                                                                                    | a<br>io<br>ia? | etiva<br>iacao<br>atoria | - 6                           | 1            | C        | 0                          | çao                     | JA             | .IAÇĀ                      | AVAL                 | DE            | EMA                | SIST                                      |                   | VC P 'resenca Pre        | oletiva<br>valiacao<br>isfatoria? |
|                                                                                                    | 🥌 📓            | ES-1 a                   | ATIVIDADES                    |              |          |                            |                         |                |                            |                      |               | Nome               |                                           |                   |                          |                                   |
| Saúde Pública Muros que nascem dos contrastes Energia e Sociedade                                                                                                    |                |                          | edade                         | ergia e Soci | En       | los contrastes<br>derno    | e nascem d<br>mundo moo | Muros qu<br>do |                            | Saúde Públ           |               |                    |                                           |                   |                          |                                   |
| VC         Presencial Coletiva         VC         Presencial Coletiva         VC                                                                                                    |                | VC                       | ial Coletiva                  | Presenc      | ٧C       | cial Coletiva              | Present                 | ¥C             | ial Coletiva               | Present              | ¥C            |                    |                                           |                   |                          |                                   |
| Presenca Presenca Avaliacao Presenca Avaliacao Presenca Avaliacao Presenca Avaliacao Presenca Atustataria?                                                                                                    |                | Presen                   | Avaliacao<br>Satisfatoria? Pr | Presenca     | Presenca | Avaliacao<br>Satisfatoria? |                         |                | Avaliacao<br>Satisfatoria? |                      | Presenca      |                    |                                           |                   |                          |                                   |
|                                                                                                    |                |                          |                               |              |          |                            |                         |                |                            |                      |               |                    |                                           |                   |                          |                                   |
| Apia BARRO Nunes<br>CCHTRO.Rherão Rodrigues Não y Não y Y Y Y Y Y Y                                                                                                    |                |                          | Y                             | Y            | Y        | Y                          | Y                       | Y              | Não 💌                      | Não 💌                | Não 💌         | Nunes<br>Rodrigues | Apiaí.BAIRRO<br>CENTRO.Ribeirão<br>Branco |                   |                          |                                   |
| Cancelar Descartar as alterações                                                                                                    |                | -                        | as alterações                 | Descartar    | 1        |                            |                         |                |                            | Cancelar             |               |                    |                                           |                   |                          |                                   |

#### ATENÇÃO!

Assim que a janela para editar os apontamentos se abre, estará selecionada automaticamente a opção **Não** em todos os campos das atividades que estiveram habilitadas. O responsável poderá editar as opções durante o período de vigência da atividade. Após esse período, se o responsável não alterou a seleção automática do sistema, a atividade será finalizada com a opção **Não**.

Atenciosamente,

Equipe "Apoio à Continuidade de Estudos/São Paulo Faz Escola"